# Digital Signage System Software Manual

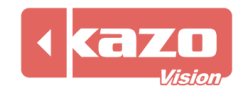

# 1. Installation Guide

# 1.1 Download the Installer

Download the pvplayer and the pveditor software from the following website:

http://www.kazovision.com/multimedia/pvsystem/download

| Sync LED Screen  |                                                                                                    | Flash Disk Installation Tool (For Linux Edition Player)<br>Date: 2015.04<br>Size: 1.77 MB | flashdisk_installation.zip                                    |  |  |  |  |  |
|------------------|----------------------------------------------------------------------------------------------------|-------------------------------------------------------------------------------------------|---------------------------------------------------------------|--|--|--|--|--|
| Async LED Screen | This Linux version Installation CD will format the whole hard disk during installation, at the same time, it will install a $\hat{\underline{M}}$ new operating system on PC. Please backup your documents before installing it. Contact us if you have any |                                                                                           |                                                               |  |  |  |  |  |
| Free Edition     | questions.                                                                                                    | questions.                                                                                |                                                               |  |  |  |  |  |
| Download         | 🂐 Windows Version                                                                                                    | Version: 0.13<br>Date: 2015.10<br>Size: 23.87 MB                                          | pvplayer.exe + Download Upgrade                               |  |  |  |  |  |
| Success Stories  |                                                                                                    | Language: English, 中文                                                                     |                                                               |  |  |  |  |  |
|                  | Make the Windows version player program able to play variants formats of videos.<br>http://www.free-codecs.com/download/k_lite_codec_pack.htm                                                                                                    |                                                                                           |                                                               |  |  |  |  |  |
|                  | Android Version<br>(BETA)                                                                                                    | Version: 0.12<br>Date: 2015.04<br>Language: English                                       | <ul> <li>pvdaemon.apk</li> <li>pvdevicemanager.apk</li> </ul> |  |  |  |  |  |
|                  |                                                                                                    |                                                                                           | pvplayer.apk pvsettings.apk                                   |  |  |  |  |  |
|                  | X Async LED<br>Controller Version                                                                                                    | <b>Version:</b> 0.13<br>Language: English, 中文                                             | + Download Upgrade                                            |  |  |  |  |  |
|                  | Editor Software - PVEDITOR                                                                                                    |                                                                                           |                                                               |  |  |  |  |  |
|                  | 🂐 Windows Version                                                                                                    | Version: 0.13<br>Date: 2015.10                                                            | 🚯 pveditor.exe                                                |  |  |  |  |  |
|                  |                                                                                                    | Language: English, 中文                                                                     |                                                               |  |  |  |  |  |

# 1.2 Install and Launch the Player

Install the player "PVPlayer", double click the desktop icon to start the player.

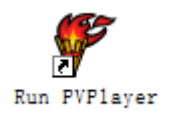

A black window which is the interface of the player will be seen. Launch the "PVPlayer Options" can modify the size of the window on your needs.

Press keyboard "F2" to turn to the player configuration interface, please remember the MAC address, it will help you to find this sign in the manager system on the WEB.

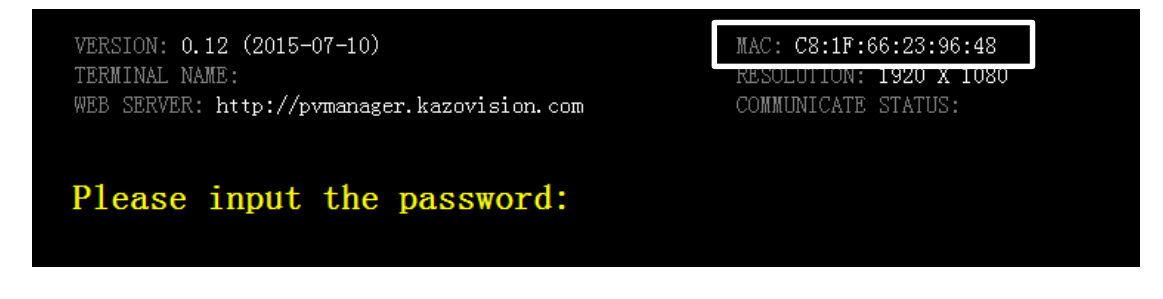

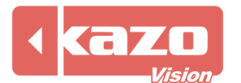

# 1.3 Login the WEB System and Check the Sign Status

Open the web page with your browser: <u>http://pvmanager.kazovision.com</u> Get User ID and Password from the supplier and login.

| 🏠 PVMANAGER 🛛 🗙 |                         |                        |                  |      |
|-----------------|-------------------------|------------------------|------------------|------|
| ← → C 🕆 🗅 pvma  | inager.kazovision.com/C | hangeLanguageAction.do |                  | ¶☆ ≡ |
|                 |                         |                        |                  |      |
|                 |                         |                        |                  |      |
|                 | User ID:                |                        |                  |      |
|                 | Password:               |                        | Forgot Password? |      |
|                 | Language:               | English                | ~                |      |
|                 |                         | Desktop / Tablet       |                  |      |
|                 |                         |                        |                  |      |
|                 |                         |                        |                  |      |
|                 |                         |                        |                  |      |
|                 |                         |                        |                  |      |

Click the "Ungrouped Signs" in the toolbar on the left.

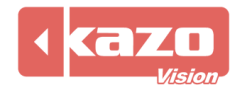

| PVMANAGER → C ♠ P pvm | × 📃   | zovision.com/Com | mitLoginAction.do | )                                | <b>E</b> 5 <sup>0</sup>            |
|-----------------------|-------|------------------|-------------------|----------------------------------|------------------------------------|
| pvmanager             | Signs | Playlists        | System 🗸          |                                  | 1                                  |
| Search All Signs      |       |                  |                   |                                  |                                    |
| Location              | « ,   | Search Terms     |                   |                                  |                                    |
| ⊳ 🚯 shanghai          | ~     | Search Results   |                   |                                  | Action ~                           |
| 🛚 🚯 new york          |       | Sign Name        |                   | Mac Address Location             | Connection                         |
| 🆓 All Signs           |       | •                |                   | 00:00:00:00:00 shanghai - Office | Online<br>0.10 (2013-<br>12-28)    |
| de Ungrouped Signs    | J     |                  |                   | 00:0B:14:00:0( shanghai - Office | Offline     0.12 (2015-     07-02) |
|                       |       | 2                |                   | 00:23:45:67:8§ shanghai - Office | Offline     0.12 (2015-     07-10) |
|                       |       | A                |                   | 00:E0:4C:0F:6 shanghai - Office  | Offline                            |
|                       |       | <b>N</b>         |                   | 00:E0:4C:13:5 shanghai - Office  | Offline                            |
|                       |       | Δ                |                   | 08:00:27:57:6F shanghai - Office | Offline                            |
|                       |       | •                |                   | 20:59:A0:C6:0 shanghai - Office  | Online<br>0.10 (2013-<br>12-28)    |
|                       |       | <b>—</b> -       |                   |                                  | Online                             |

All the signs which were automatically registered to the system but ungrouped yet can be seen. Find the MAC address of your own sign from the list, and click the sign to modify the sign details.

| Search All Signs         Search Terms                shanghai             showyork             Sign Name             Search Results               Action               Action               Bonewyork               Sign Name             OD:E0:4C:19:0C:07             0.09 (201:306:29)             OD:E0:4C:19:0C:0E             OD:00 (201:306:29)             OD:E0:4C:19:0C:C4             OD:00 (201:306:29)             OD:E0:4C:19:0C:C4             OD:00 (201:306:29)             OD:E0:4C:19:0C:E1             OD:00 (201:306:29)             OD:E0:4C:19:0C:E1             OD:00 (201:306:29)             OD:E0:4C:19:0C:E1             OD:00 (201:306:29)             OD:E0:4C:19:0C:E1             OD:00 (201:306:29)             OD:E0:4C:19:0C:E1             OD:00 (201:306:29)             OD:E0:4C:19:0C:E1             OD:00 (201:306:29)             OD:E0:4C:19:0C:E1             OD:00 (201:306:29)             OD:E0:4C:19:0C:E1             OD:00 (201:306:29)             OD:E0:4C:19:0C:E1             OD:00 (201:306:29)             OD:E0:4C:19:0C:E1             OD:00 (201:306:29)             OD:E0:4C:19:0C:E1                                                                                                    | pvmanager si     | gns Playlists                    | System 🗸 |                   |          |                             |
|----------------------------------------------------------------------------------------------------|------------------|----------------------------------|----------|-------------------|----------|-----------------------------|
| shanghai   \$ search Terms     \$ shanghai   \$ shanghai   \$ shang                                                                                                    | Search All Signs |                                  |          |                   |          |                             |
| Shanghal         Search Results         Action >           Syshanghal         Sign Name         Mac Address         Location         Connection           Syndy Syndy         Sign Name         Mac Address         Location         Connection           All Signs         OD:E0:4C:19:0C:07         Online         OD:90(213.06.29)         OD:E0:4C:19:0C:07         OD:E0:4C:19:0C:07         OD:E0:4D:10:07:02         OD:E0:4D:10:07:02         OD:E0:4D:10:07:                                                                                                    | ocation          | <ul> <li>Search Terms</li> </ul> |          |                   |          |                             |
| Sign Name         Mac Address         Location         Connection           Image: All Signs         Image: All Signs                                                                                                    | 🚯 shanghai       | ✓ Search Results                 |          |                   |          | Action ~                    |
| Image: Contract Signs         Image: Contract Signs                                                                                                    | 🚯 new york       | Sign Name                        |          | Mac Address       | Location | Connection                  |
| Image: Constraint of the second second sec | C All Signs      | 2                                |          | 00:E0:4C:19:0C:07 | ·        | Online<br>0.09 (2013-06-29) |
| <ul> <li>                  00:E0:4C:19:0C:A3</li></ul>                                                                                                    | logrouped Signs  | 2                                |          | 00:E0:4C:19:0C:0E |          | Online<br>0.09 (2013-06-29) |
| <ul> <li></li></ul>                                                                                                    |                  | 2                                |          | 00:E0:4C:19:0C:A3 | }        | Online<br>0.09 (2013-06-29) |
| <ul> <li></li></ul>                                                                                                    |                  | 20                               |          | 00:E0:4C:19:0C:C4 | ł        | Online<br>0.09 (2013-06-29) |
| <ul> <li></li></ul>                                                                                                    |                  | 2                                |          | 00:E0:4C:19:0C:E1 |          | Online<br>0.09 (2013-06-29) |
| ■         00:E0:B4:0D:73:02         ●         Online           ■         C8:1F:66:23:96:48          ●         Online           ●         0.12 (2015 07.70)         0.12 (2015 07.70)         0.12 (2015 07.70)                                                                                                    |                  | A                                |          | 00:E0:4C:19:0E:B3 |          | Online<br>0.09 (2013-06-29) |
| C8:1F:66:23:96:48                                                                                                    |                  | 2                                |          | 00:E0:B4:0D:73:02 |          | Online<br>0.13 (2015-07-28) |
|                                                                                                    |                  | 2                                |          | C8:1F:66:23:96:48 |          | Online<br>0.12 (2015-07-10) |
| Displaying 1 to 8 of 8 items 10 🔻 🖂 Page 1 of 1 🕨 🕅 📿                                                                                                    |                  | Displaying 1 to 8 of 1           | items    |                   | 10 🔻 🖬 🖣 | Page 1 of 1 🕨 🕅 🔿           |
|                                                                                                    |                  |                                  |          |                   |          |                             |

Click "Action" > "Modify Sign Details".

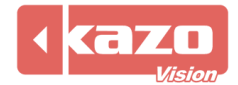

| pvmanager sign | s Playlists                               | System 🗸                                  |                                            |                           | 2                |
|----------------|-------------------------------------------|-------------------------------------------|--------------------------------------------|---------------------------|------------------|
| 1.*            |                                           |                                           |                                            |                           | Menu 🗸           |
| ocation «      | ✓ Playlists Published Te                  | o This Sign                               |                                            |                           | Action ~         |
| 🚯 shanghai     | Playlist Name                             |                                           | Status U                                   | Jser                      | Update Time      |
| new york       | ★ ■ 20150724<br>(128683) - 20<br>10:56:49 | 4<br>0150724 [Forever Wholeday] Priority: | Normal 2015-07-24 Published (c             | iser 2015<br>default)     | 5-07-24 10:56:49 |
| C All Signs    | [sample] - sa                             | ample [Forever Wholeday] Priority: L      | west 2015-07-22 Published                  | 2015                      | 5-07-22 16:31:50 |
|                |                                           |                                           |                                            | Modify Sign Details       | Action V         |
|                | Sign Name:<br>Location:                   | -                                         | IP Address:                                | 180.175.184.95<br>(China) |                  |
|                | Running Mode:                             | NORMAL                                    | Mac Address:                               | C8:1F:66:23:96:48         |                  |
|                | Connection:                               | Online                                    | Version:                                   | 0.12 (2015-07-10)         |                  |
|                | Width(px):                                | 500                                       | Sensor Type:                               | KM-S10                    |                  |
|                | Height(px):<br>Notes:                     | 300                                       | Power Controller<br>Set Led<br>Brightness: | LINSN                     |                  |

Modify location of the sign in the page. After committing, the sign will be assigned to the location you selected.

| Location: | (shanghai) Office                                         | • |
|-----------|-----------------------------------------------------------|---|
|           |                                                           |   |
| Commit    | (shanghai) Office<br>(shanghai) test1<br>(new york) test2 |   |
|           | (shanghai) 正式使用的客户                                        |   |

As long as the player in a network which can access Internet, it will be automatically connected to the Web Server and registered to the ungrouped signs. If the sign can't be found in the list, please check the network of the player PC.

# 2. WEB Server

## 2.1 Edit and Publish Playlist Online

Check the sign you want to produce and publish a playlist to, then click the "Action" > "Create New Playlist" below.

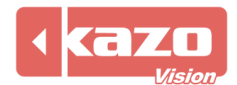

| pvmanager s      | igns | Playlists             | System 🗸 |                   |                |                       |                               |
|------------------|------|-----------------------|----------|-------------------|----------------|-----------------------|-------------------------------|
| Search All Signs |      |                       |          |                   |                |                       |                               |
| ocation          | « ,  | Search Terms          |          |                   |                |                       |                               |
| 🚯 shanghai       | ~ :  | Search Results        |          |                   | Г              |                       | Action ~                      |
| 🚯 tokyo          |      | Sign Name             |          | Mac Address       | Location       | Create New F          | Playlist                      |
| All Signs        |      | •                     |          | 00:00:00:00:00:00 | shanghai - C   | Create New I          | Notification                  |
| lungrouped Signs |      |                       |          | 00:0B:14:00:00:24 | shanghai - C   | LED Screen Brightness |                               |
|                  |      |                       |          | 00:23:45:67:89:02 | shanghai - C   | Power Scheo           | lule                          |
|                  |      | 2                     |          | 00:E0:4C:0F:6B:B4 | shanghai - C   | Reboot                |                               |
|                  |      | - <b>N</b>            |          | 00:E0:4C:13:55:AD | ) shanghai - C | More                  |                               |
|                  |      | Δ                     |          | 08:00:27:57:6F:D7 | shanghai - O   | ttice                 | Offline                       |
|                  |      | •                     |          | 20:59:A0:C6:0E:CE | 3 shanghai - O | ffice                 | Offline<br>0.10 (2013-12-28)  |
|                  |      |                       |          | 20:59:A0:FB:2B:3D | ) shanghai - O | ffice                 | Offline<br>0.10 (2013-12-28)  |
|                  |      | ✓ #                   |          | C8:1F:66:23:96:48 | shanghai - C   | Office                | Online<br>0.12 (2015-07-10)   |
|                  |      | 2                     |          | 00:E0:4C:0F:6A:97 | shanghai - ፲   | 式使用的客户                | Offline     0.09 (2013-06-29) |
|                  |      | Displaying 1 to 10 of | 75 items |                   | 10 🔻           | I A Page 1            | of 8 🕨 🕨 C                    |

Enter to the Online Editor page.

| 🍾 PVMANAGER 🛛 🗙      |                                                                             |                              |
|----------------------|-----------------------------------------------------------------------------|------------------------------|
| ← → C fi 🗋 pvmanager | .kazovision.com/CommitLoginAction.do                                        | 〒 ‱ ☆ =                      |
| pvmanager Signs      | Playlists System 🗸                                                          | <u>L</u> -                   |
| 20150818             |                                                                             | Menu V                       |
| Location «           | Publication Status: Published Schedule Status: Waiting Save Status: Unsaved |                              |
| > 🚯 shanghai         | ✓ Screen Layout                                                             | 100% 🗸 Action 🗸              |
| 🚯 tokyo Þ 🚯 new york | A (500 x 300)                                                               | Window A                     |
| C All Signs          |                                                                             | Width (px) 500 Offset Left 0 |
| 🚓 Ungrouped Signs    |                                                                             | Height (px) 300 Offset Top 0 |
|                      |                                                                             |                              |
|                      |                                                                             |                              |
|                      |                                                                             |                              |
|                      |                                                                             |                              |
|                      | ✓ Playlist Items                                                            | ↑ ↓ Action ↓                 |
|                      | ltem type Content                                                           | time Previc Edit             |
|                      | ✓ Published to Signs                                                        | Action 🗸 🗸                   |

While a playlist completed, click the "Approve & Publish" to publish playlist, it'll save it to a package then go to the "Content Detail" page.

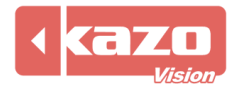

|                                   |                          |                      | Menu 🗸            |
|-----------------------------------|--------------------------|----------------------|-------------------|
| Publication Status: Published     | Schedule Status: Waiting | Save Status: Unsaved | Preview Playlist  |
| <ul> <li>Screen Layout</li> </ul> |                          |                      | Approve & Publish |
| A (500 x 300)                     |                          |                      | Rename Playlist   |

Click the "Verify Pass" button to complete the whole publication.

| pvmanager         | igns | Playlists                | System 🗸                                                                                                    |                                |             | 1              |
|-------------------|------|--------------------------|----------------------------------------------------------------------------------------------------|--------------------------------|-------------|----------------|
| 20150818          |      |                          |                                                                                                    |                                |             | Menu 🗸         |
| ocation           | « 🗸  | Content Detail           |                                                                                                    |                                | <u>ا</u>    | Action ~       |
| > 🚯 shanghai      |      | Content Name:            |                                                                                                    |                                |             | Verify Pass    |
| 🚯 tokyo           |      | Туре:                    | 🗟 Online                                                                                                    | ontent                         | L           | Verify Refuse  |
| 🔊 🚯 new york      |      | Status:<br>Vorify Status | A Maiting                                                                                                    |                                |             |                |
| 🕼 All Signs       |      | User ID:                 | user                                                                                                    |                                |             | Edit           |
| 🍓 Ungrouped Signs |      | User Group:              | default                                                                                                    |                                |             | Delete Content |
|                   |      | Update Time:             | 2015-08-1                                                                                                    | 16:03:14                       |             |                |
|                   |      |                          | Create package (PVPLAYER)<br>Processing image file: /var/www/pvmanager/content/149527.files/taekwondo_efoot.jp<br>Creating package file /var/www/pvmanager/content/149527.package<br>Finished<br>SUCCESS |                                |             |                |
|                   | ~    | Publish to Signs         |                                                                                                    |                                |             |                |
|                   |      | Sign Name                |                                                                                                    | Mac Addr Location              | Send Status | Execute Result |
|                   |      | <b>A</b> Y               |                                                                                                    | C8:1F:66: shanghai<br>- Office | √erifing    | Waiting        |
|                   | ~    | Delete from Signs        |                                                                                                    |                                |             |                |
|                   |      |                          |                                                                                                    |                                |             |                |

## 2.2 Sign Management and Monitor

Click the sign (according to MAC address) can get the sign details.

#### 2.2.1 Playlists Published To This Sign

It shows the "Playlist Name", "Status", "User" and "Update Time". The admin could get the situation with one sight, and delete it directly.

| Playlists Published To This Sign                                                               |           | ſ           | Action ~                         |
|------------------------------------------------------------------------------------------------|-----------|-------------|----------------------------------|
| Playlist Name                                                                                  | Status    | U           | Delete Selected Playlist         |
| ★ S 20150724<br>(128683) - 20150724 [Forever Wholeday] Priority: Normal 2015-07-24<br>10:56:49 | Published | US(<br>(def | er 2015-07-24 10:56:49<br>fault) |
| Sample<br>[sample] - sample [Forever Wholeday] Priority: Lowest 2015-07-22<br>16:31:50         | Published |             | 2015-07-22 16:31:50              |

2.2.2 Sign Details

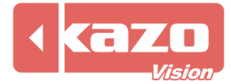

It shows the "Sign Name", "Location", "IP Address", "Mac Address" and so on. Click "Action" can modify the sign details.

| ✓ Sign Details |        |                        |                   | Action ~ |
|----------------|--------|------------------------|-------------------|----------|
| Sign Name:     |        |                        | 180.175.166.170   |          |
| Location:      | Office | IP Address:            | (China)           |          |
| Running Mode:  | NORMAL | Mac Address:           | C8:1F:66:23:96:48 |          |
| Connection:    | Online | Version:               | 0.12 (2015-07-10) |          |
| Width(px):     | 500    | Sensor Type:           | KM-S10            |          |
| Height(px):    | 300    | Power Controller:      | KM-S10            |          |
| Notes:         |        | Set Led<br>Brightness: | LINSN             |          |

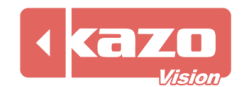

# 2.3 Playlists Management

Click the "Playlists" to go to the playlists management page. Choose the playlist, then click "Action" can publish or delete the playlists.

| pvmanager sign        | is Playlists System ❤                |                   |                   |                        |
|-----------------------|--------------------------------------|-------------------|-------------------|------------------------|
| Search All Playlists  |                                      |                   |                   |                        |
| ocation «             | > Search Terms                       |                   |                   |                        |
| 🚯 shanghai            | <ul> <li>✓ Search Results</li> </ul> |                   |                   | Action ~               |
| 🚯 new york            | Playlist Name                        | Status            | User              | Update Time            |
| Carta All Terminals   | 🔲 🗟 20150818                         | Draft , Waiting   | USEľ<br>(default) | 2015-08-18 16:03:14    |
| 뤎 Ungrouped Terminals | 📄 🛱 default                          | Published         | USEľ<br>(default) | 2015-08-12 16:45:12    |
|                       | 📄 📅 default                          | Draft , Waiting   | USEľ<br>(default) | 2015-08-12 15:50:38    |
|                       | 📄 ி default                          | Draft , Waiting   | USEľ<br>(default) | 2015-08-12 15:50:14    |
|                       | New Script                           | Published         | USEF<br>(default) | 2015-07-30 11:46:50    |
|                       | 📃 🗏 20150724                         | Draft, Waiting    | USEF<br>(default) | 2015-07-24 18:07:11    |
|                       | 📃 🗟 20150724                         | Published         | USOF<br>(default) | 2015-07-24 10:56:49    |
|                       | 📃 🗟 20150724                         | Refused , Waiting | USEľ<br>(default) | 2015-07-24 10:53:59    |
|                       | 🔲 📅 default                          | Draft , Waiting   | USEF<br>(default) | 2015-07-23 18:16:58    |
|                       | 📃 🔚 default                          | Draft , Waiting   | USEľ<br>(default) | 2015-07-23 18:16:29    |
|                       | Displaying 1 to 10 of 85 items       |                   | 10 🔻              | I A Page 1 of 9 D DI C |

# 2.4 System Management in Web Sign

Click the "System" button.

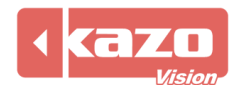

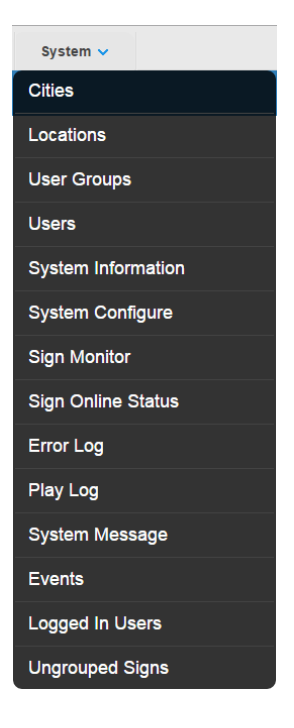

There are 14 functions in the System Management, this chapter introduce the major functions.

#### 2.4.1 Cities / Locations

There is the location list on the left in both Sign and Playlists page.

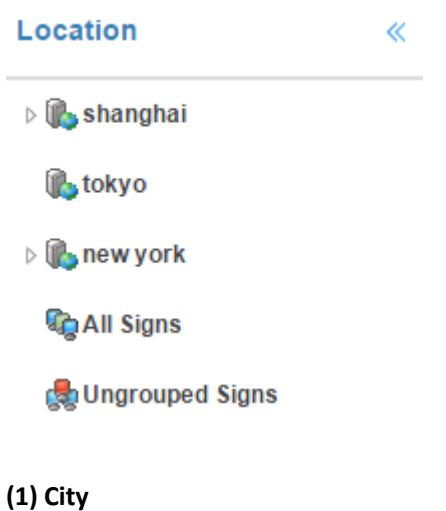

Partition the signs by city, e.g. Shanghai, New York.

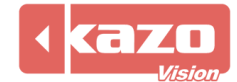

| ✓ Search Terms               |       | Search          | Clear Search |
|------------------------------|-------|-----------------|--------------|
| Location Name:               | City: |                 |              |
| Associated User:             |       |                 |              |
| ✓ Search Results             |       |                 | Action ~     |
| City                         |       |                 | Edit         |
| shanghai                     |       |                 | Edit         |
| tokyo                        |       |                 | Edit         |
| new york                     |       |                 | Edit         |
| Displaying 1 to 3 of 3 items |       | 10 🔻 🛛 🖣 Page 1 | of 1 🕨 🕅 Ö   |

#### (2) Location

Location is a congregation of the sign, each sign may belongs to a location.

| <ul> <li>Search Terms</li> </ul> |          | Search Clear Search         |
|----------------------------------|----------|-----------------------------|
| Location Name:                   | City     |                             |
| Associated User:                 |          |                             |
| ✓ Search Results                 |          | Action ~                    |
| Location Name                    | City     | Edit                        |
| Office                           | shanghai | Edit                        |
| test1                            | shanghai | Edit                        |
| test2                            | new york | Edit                        |
| 正式使用的客户                          | shanghai | Edit                        |
| Displaying 1 to 4 of 4 items     |          | 10 V 14 4 Page 1 of 1 V V C |

When create a new location, you must input the Location Name and select a belonging city.

#### 2.4.2 User Groups and Users

#### (1) User Groups

Create a new user group and enable its privilege.

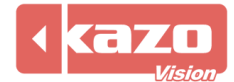

| ✓ User Group Details |                                                                                                    |                                                                                                    |
|----------------------|----------------------------------------------------------------------------------------------------|----------------------------------------------------------------------------------------------------|
| User Group Name:*    | Group Administrator: The user<br>The others can only operate the info                                                                                                    | with group administrator privilege can view and edit own user groups and users.<br>mation belongs to his own user group.                                                                                                    |
| Privilege:           | Browse Signs: View Sign list, at     Operate Signs: Modify running i     Manage Signs: Update configur     Browse Contents: View content     Publish Contents: Verify the cont     View City & Region Tree: View     View Ungrouped Sign: View Uf     Configure System: Manage mee     Manage Regions: Manage city a     Browse System Statistics: Sign     management and logged in users. | d Sign status.<br>tode, reboot, and set power schedual.<br>tion, shutdown, remote wake up, reset, upgrade, and delete Sign.<br>s list, and contents detail.<br>Int and notify.<br>int. The content won't be sent to a Sign only when it's been verified.<br>the city and region tree on the left side.<br>grouped Sign<br>lia server, Browse System Information and configure system.<br>Ind region.<br>monitor, Sign online status, error log, transfer statistics, play statistics, events |
|                      | Location Name                                                                                                    | City                                                                                                    |
|                      | Office                                                                                                    | shanghai                                                                                                    |
|                      | test1                                                                                                    | shanghai                                                                                                    |
|                      | test2                                                                                                    | new york                                                                                                    |
|                      | □ 正式使用的客户                                                                                                    | shanghai                                                                                                    |

Location:

#### (2) Users

Add, modify and delete the user account to login the Web Server.

| <ul> <li>User Details</li> </ul> |        |   |        |
|----------------------------------|--------|---|--------|
|                                  |        |   |        |
| User ID:*                        |        |   |        |
|                                  |        |   |        |
| Password:*                       |        |   |        |
|                                  |        |   |        |
| Password Confirmation:*          |        |   |        |
|                                  |        |   |        |
| User Name:*                      |        |   |        |
| E                                |        |   |        |
| Email.                           |        |   |        |
|                                  |        |   |        |
| Remark:                          |        |   |        |
|                                  |        |   |        |
|                                  |        |   |        |
| User Group:*                     |        | • | Detail |
|                                  |        |   |        |
| Commit                           | Return |   |        |

#### 2.4.3 Play Log

List the played times and total time of each item in the content script, convenient to provide data info to the advertisers.

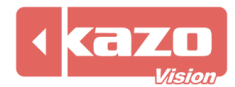

| View by Sign View by Play Item |                   |                         |              |
|--------------------------------|-------------------|-------------------------|--------------|
| ✓ Search Terms                 |                   | Search                  | Clear Search |
| City Name:                     | Region Name:      |                         |              |
| Content Name:                  | Period:           | 2015-09-17 🔛 2015-09-24 |              |
| ✓ Search Results               |                   |                         | Action 🛩     |
| Sign Name                      | MAC               | Location                | Detail       |
| •                              | 00:00:00:00:00:00 |                         | Detail       |
| X                              | 00:0B:14:00:00:24 |                         | Detail       |
| ₽t.                            | 00:23:45:67:89:02 |                         | Detail       |
| Δ                              | 00:90:0B:38:80:2C |                         | Detail       |
| ₽t.                            | 00:E0:4C:0F:6B:B4 |                         | Detail       |
| ₽t.                            | 00:E0:4C:13:55:AD |                         | Detail       |
| Δ                              | 08:00:27:57:6F:D7 |                         | Detail       |
| •                              | 20:59:A0:C6:0E:CB |                         | Detail       |
| •                              | 20:59:A0:FB:2B:3D |                         | Detail       |
| ₽t.                            | C8:1F:66:23:96:48 |                         | Detail       |
| Displaying 1 to 10 of 74 items |                   | 10 🔻 📢 Page 1           | of 8 🕨 🕅 🔿   |

#### 2.4.4 Events

It displays the operation of all users in the Web Server, include login, logoff and other operations.

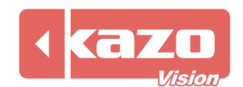

# 3. Create and Publish Playlist by PVEditor

Install the editor program "PVEditor", double click the desktop icon.

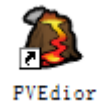

# 3.1 Create Playlist

There is a content list on the left, default to display the last list. It displays the following list at the first launch.

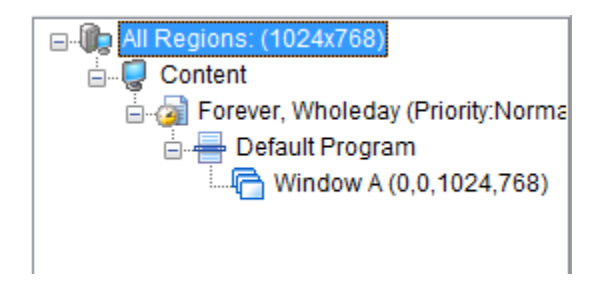

#### 3.1.1 Region

The corresponding part of this icon called Region.

#### 3.1.2 Schedule

in the corresponding part of this icon called Schedule, each schedule has a " Content" below.

 Image: Second second secon

Select a content, 🧿 this icon above will bright, click it to create a new schedule.

The following dialog box pops up.

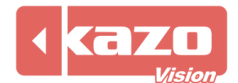

| Forever                  |                                                                                                    |
|--------------------------|----------------------------------------------------------------------------------------------------|
| ) Date: St               | tart: 2016/03/23 - Stop: 2016/03/23 -                                                                                                    |
| Every Day                |                                                                                                    |
| Every Week:              | MON TUE WED THU FRI SAT SUN                                                                                                    |
| Every Month:             | 1 2 3 4 5 6 7 8 9 10 11 12                                                                                                    |
|                          | 13       14       15       16       17       18       19       20       21       22       23       24         25       26       27       28       29       30       31 |
| ) Wholeday<br>) Time: St | tart: 00:00:00 🔺 Stop: 00:00:00 👘                                                                                                    |
| •                        | ]                                                                                                    |
|                          | Every Day<br>Every Week:<br>Every Month:<br>Wholeday<br>Time:<br>Si                                                                                                    |

Set a period of the schedule, for example, start at 9 a.m. and stop at 4 p.m. on Monday to Friday in November, 2012.

You could even add more periods, just click the + icon on the upper right corner to add, and the - icon to delete.

Choose different priorities for different programs. It has the following five options.

| Priority: | Normal  | - |
|-----------|---------|---|
|           | Highest |   |
|           | High    |   |
|           | Normal  |   |
|           | Low     |   |
|           | Lowest  |   |

#### 3.1.3 Program

🖶 The corresponding part of this icon called Program.

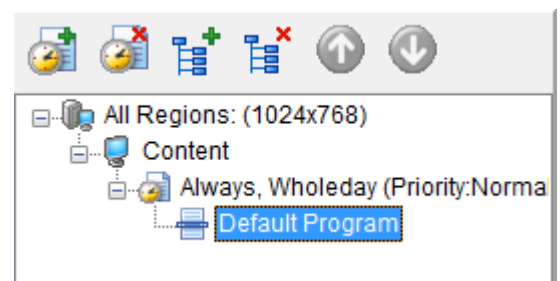

Select a schedule, then click the **t**icon above to create a new program.

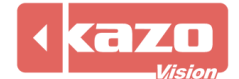

| Edit Progra       | m           |            | ×              |
|-------------------|-------------|------------|----------------|
| Info:<br>Caption: | New Program | n          |                |
| Repeat            | Time: 1     | Play Time: | 00:30:00       |
|                   |             | <u>o</u> k | <u>C</u> ancel |

#### Alternative

Repeat Time: How many times you want to play the program. Play Time: The duration that you want to play the program.

## 3.2 Window

There is a background screen in each program, create any windows on it is available.

|              | Program:<br>Name: Default P 🖺 Detail |
|--------------|--------------------------------------|
| A (1024x768) | Repeat times 1                       |
|              | Play time: 00:30:00                  |
|              | Window:                              |
|              | Left:                                |
|              | Тор:                                 |
|              | Width:                               |
|              | Height:                              |
|              | Main Window                          |
|              | Transparent (Key out black)          |

#### 3.2.1 New Window and Settings

Click "Window A" to edit it.

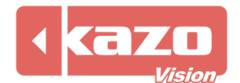

| A (1024x768) | Program:<br>Name: Default P E Detail<br>Repeat times 1 Play time: 00:30:00 |  |
|--------------|----------------------------------------------------------------------------|--|
|              | Window:<br>Left: 0                                                         |  |
|              | Top: 0                                                                     |  |
|              | Width: 1024                                                                |  |
|              | Height: 768                                                                |  |
|              | Main Window                                                                |  |
|              | Transparent (Key out black)                                                |  |

Drag and extrude the window to modify its parameter, or modify it in the parameter box. Main Window:

Each program can set at most one main window, the play time is basis of the main window, the other windows will be loop playback; if a main window hasn't been set, the window with the longest play time is the main window of the program.

Transparent (Key out black):

When the window background color is black, it will automatically key out black when displaying. The play effect of the window is transparent.

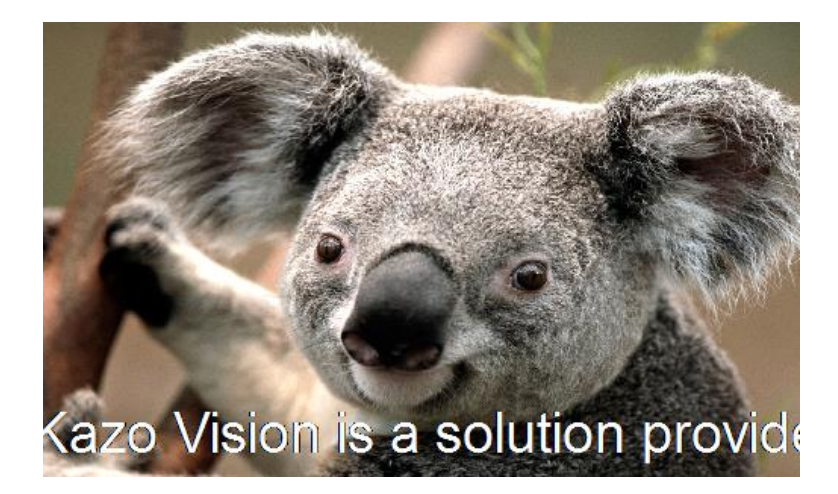

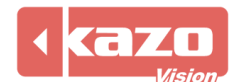

## 3.3 Play Item

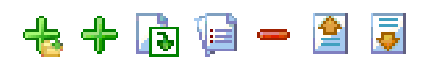

Located on the middle of the software interface, it's used to edit items of the windows.

#### 3.3.1 New File Item

Click the 👈 icon, and select the file.

| 🐌 Open                                                        |                                                                                                    | x |
|---------------------------------------------------------------|----------------------------------------------------------------------------------------------------|---|
| Look <u>i</u> n:                                              | 📲 Computer 🕞 🕫 😰 🖽 🗸                                                                                                    |   |
| Recent Places<br>Desktop<br>Libraries<br>Computer<br>Computer | Hard Disk Drives (1)<br>Local Disk (C:)<br>16.0 GB free of 24.8 GB<br>Devices with Removable Storage (1)<br>CD Drive (D:) | • |
| Network                                                       | File name:                                                                                                    | 2 |

#### 3.3.2 New Item

Click the 🕂 icon pops up the following add item list.

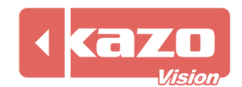

|          | Video File           |
|----------|----------------------|
|          | Video Stream         |
| 16       | Video Signal         |
| -        | Flash File           |
| Q        | Web                  |
|          | Image File           |
|          | Gif Image File       |
| a        | Text File            |
| <b>a</b> | Text                 |
| <b>a</b> | Pixel Text           |
| Ŵ        | MS Word File         |
| È        | MS Excel File        |
| <b>a</b> | Subtitle Text File   |
| <b>a</b> | Multi Line Text File |
| 2        | RSS Text             |
| ₽        | Database             |
| Ø        | Clock                |
| Ō        | Timer                |
| P        | Weather              |
| 9        | Sensor               |
| 9        | Noise                |

Each of the add item dialog box has an *continuation* icon in the lower left corner.

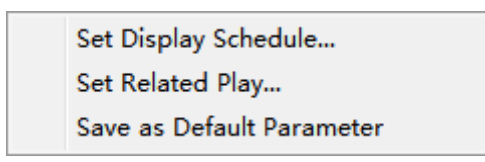

Click it and pop up this menu.

Set Display Schedule: Similar to the schedule, set a period to play for the add item with its own period configuration is available.

Set Related Play: Set the item's related window play. The effect is that when playing the item, the corresponding correlation window can also play the corresponding content.

Save as Default Parameter: Save the current parameter to default parameter.

#### 3.3.3 Import Media List

Click the icon to select an import list file.

Media list file is a text document, defined all the media files to a content package in it. Each line of the text is a media file name.

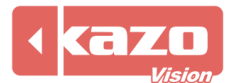

| Media List Sample - Notepad                                                                                                    | × |
|----------------------------------------------------------------------------------------------------|---|
| <u>File E</u> dit F <u>o</u> rmat <u>V</u> iew <u>H</u> elp                                                                                                    |   |
| C:\Users\Public\Pictures\Sample Pictures\Koala.jpg<br>C:\Users\Public\Pictures\Sample Pictures\Wolf.jpg<br>C:\Users\Public\Pictures\Sample Pictures\Panda.jpg<br>C:\Users\Public\Pictures\Sample Pictures\Jerryfish.jpg<br>C:\Users\Public\Pictures\Sample Pictures\Penguins.jpg | * |
| 4 F                                                                                                    |   |

#### 3.3.4 Modify and Delete Item

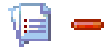

Select an item, the "Modify Item" icon and "Delete Item" icon above will be bright.

#### 3.3.5 Move Item Up/Down

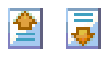

Select an item, the "Move Item Up" icon and "Move Item Down" icon above will be bright.

#### 3.3.6 Spot Mode

#### \_\_\_\_ Spot Mode

When entering this mode, select the video files, Flash files, and image files. Then do modify, delete, and move up and down operation.

| 0:00:00    | *<br>*                                                                     |           |         | 1 🔁                                                                                                    | 🖹 🗊 🗕 🚹                                                                                                    | 4                                                                                                    |                                                                                                    | Spot Mo                                                                                                    |
|------------|----------------------------------------------------------------------------|-----------|---------|----------------------------------------------------------------------------------------------------|----------------------------------------------------------------------------------------------------|----------------------------------------------------------------------------------------------------|----------------------------------------------------------------------------------------------------|----------------------------------------------------------------------------------------------------|
| Caption    | File Name                                                                  | Stay Time | Ca      | ption                                                                                                    | File Name                                                                                                    | Stay Time                                                                                                    | Repeat Ti                                                                                                    | Status                                                                                                    |
| Lighthous  | C:\Users\Put                                                               | 00:00:10  | Lia     | hthouse                                                                                                    | C:\Users\Public\Pictu                                                                                                    | 00:00:10                                                                                                    | 5                                                                                                    | Valid                                                                                                    |
| Lighthouse | C:\Users\Put                                                               | 00:00:10  |         |                                                                                                    |                                                                                                    |                                                                                                    |                                                                                                    |                                                                                                    |
| Lighthouse | C:\Users\Put                                                               | 00:00:10  |         |                                                                                                    |                                                                                                    |                                                                                                    |                                                                                                    |                                                                                                    |
| Lighthouse | C:\Users\Put                                                               | 00:00:10  |         |                                                                                                    |                                                                                                    |                                                                                                    |                                                                                                    |                                                                                                    |
| Lighthouse | C:\Users\Put                                                               | 00:00:10  |         |                                                                                                    |                                                                                                    |                                                                                                    |                                                                                                    |                                                                                                    |
|            |                                                                            |           |         |                                                                                                    |                                                                                                    |                                                                                                    |                                                                                                    |                                                                                                    |
|            |                                                                            |           |         |                                                                                                    |                                                                                                    |                                                                                                    |                                                                                                    |                                                                                                    |
|            | 0:00:00<br>Caption<br>Lighthouse<br>Lighthouse<br>Lighthouse<br>Lighthouse | 0:00:00   | 0:00:00 | 0:00:00 Caption File Name Stay Time Caption File Name Stay Time Lighthous (C:\Users\Put 00:00:10 Lighthous (C:\Users\Put 00:00:10 Li | 0:00:00       Image: Constraint of the second second | 0:00:00       Image: Constraint of the second second | 0:00:00       Image: Constraint of the start of the star | 0:00:00       Image: Caption File Name Stay Time         Lighthous(C:\Users\Put 00:00:10       Caption File Name Stay Time         Lighthous(C:\Users\Put 00:00:10       Caption File Name Stay Time         Lighthous(C:\Users\Put 00:00:10       Caption File Name Stay Time         Lighthous(C:\Users\Put 00:00:10       Lighthouse         Lighthous(C:\Users\Put 00:00:10       Image: Comparison of the stay Time Repeat Time Repeat |

The following description is for the image file

Select an image file, and it will pop-up the following panel. Compared with the normal mode, this item just one more "Repeat Time".

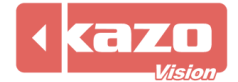

| 🐌 Image File  |          |        |            | ×      |
|---------------|----------|--------|------------|--------|
| Info:         |          |        |            |        |
| Caption:      |          |        |            |        |
| File Name:    |          |        |            | - 🖒    |
| Aspect Ratio  | Extend   | •      |            |        |
| Entry Effect: | Fade In  | Speed: |            |        |
| Stay Time:    | 00:00:10 | ]      |            |        |
| Repeat Time   | a 10 ▲   |        |            |        |
|               |          |        | <u>0</u> K | Cancel |

The default Repeat Time is 10 which can be modified. After addition, the left border will appear 10 items which is the effect of setting Repeat Time 10. If you add multiple image files, and the number of repetitions is different, the software will play these image files evenly.

As shown below, the number of three image files' Repeat Time were 3, 5 and 7. Start time is 8.00.

| Start Time: | 8:00:00       |                            |           | 🖬 🔁        | 1 - 1                 | Ţ.        | Spot      | Mode   |
|-------------|---------------|----------------------------|-----------|------------|-----------------------|-----------|-----------|--------|
| Time        | Caption       | File Name                  | Stay Time | Caption    | File Name             | Stay Time | Repeat Ti | Status |
| 08:00:00    | Penguins      | C:\Users\Public\Pictures\S | 00:00:10  | Penguins   | C:\Users\Public\Pictu | 00:00:10  | 3         | Valid  |
| 08:00:10    | Lighthouse    | C:\Users\Public\Pictures\S | 00:00:10  | Lighthouse | C:\Users\Public\Pictu | 00:00:10  | 5         | Valid  |
| 08:00:20    | Chrysanthemum | C:\Users\Public\Pictures\S | 00:00:10  | Chrysanthe | C:\Users\Public\Pictu | 00:00:10  | 7         | Valid  |
| 08:00:30    | Lighthouse    | C:\Users\Public\Pictures\S | 00:00:10  |            |                       |           |           |        |
| 08:00:40    | Chrysanthemum | C:\Users\Public\Pictures\S | 00:00:10  |            |                       |           |           |        |
| 08:00:50    | Penguins      | C:\Users\Public\Pictures\S | 00:00:10  |            |                       |           |           |        |
| 08:01:00    | Chrysanthemum | C:\Users\Public\Pictures\S | 00:00:10  |            |                       |           |           |        |
| 08:01:10    | Lighthouse    | C:\Users\Public\Pictures\S | 00:00:10  |            |                       |           |           |        |
| 08:01:20    | Chrysanthemum | C:\Users\Public\Pictures\S | 00:00:10  |            |                       |           |           |        |
| 08:01:30    | Lighthouse    | C:\Users\Public\Pictures\S | 00:00:10  |            |                       |           |           |        |
| 08:01:40    | Chrysanthemum | C:\Users\Public\Pictures\S | 00:00:10  |            |                       |           |           |        |
| 08:01:50    | Penguins      | C:\Users\Public\Pictures\S | 00:00:10  |            |                       |           |           |        |
| 08:02:00    | Chrysanthemum | C:\Users\Public\Pictures\S | 00:00:10  |            |                       |           |           |        |
| 08:02:10    | Lighthouse    | C:\Users\Public\Pictures\S | 00:00:10  |            |                       |           |           |        |
| 08:02:20    | Chrysanthemum | C:\Users\Public\Pictures\S | 00:00:10  |            |                       |           |           |        |
|             |               |                            |           | •          |                       |           |           |        |

#### 3.3.7 Preview

When the program list is created, preview it first.

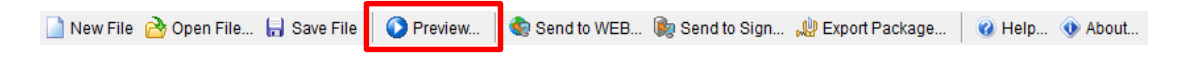

The preview screen:

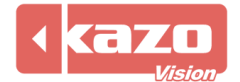

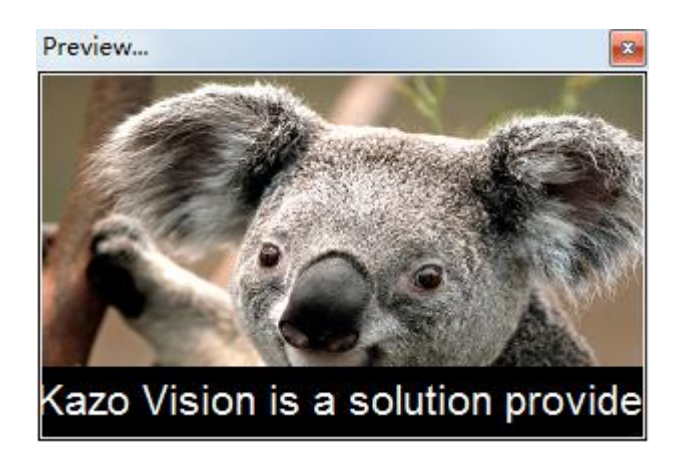

## 3.4 Publish Playlist

Here are 3 methods of publishing playlist by PVEditor.

#### 3.4.1 Send to WEB

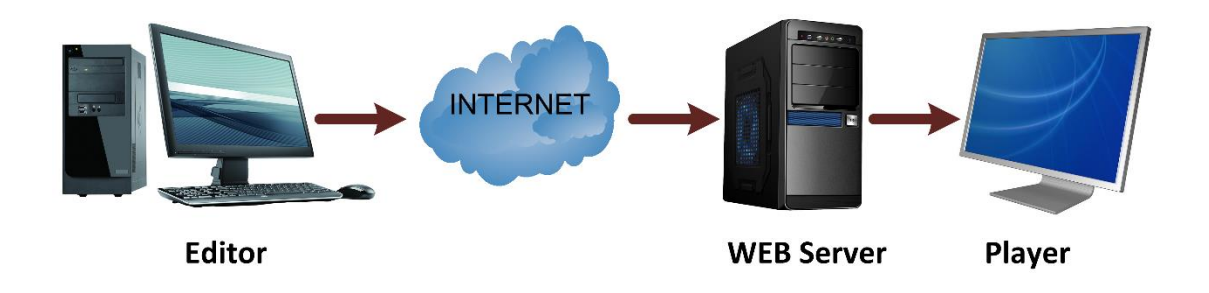

Using PVEditor to edit playlist, when completed, click the "Send to WEB" button in the toolbar.

🗋 New File 👌 Open File... 🔒 Save File 🛛 🕥 Preview... 🛛 🍓 Send to WEB . 🎼 Send to Sign... 🐙 Export Package... 🛛 🥥 Help... 💿 About...

Then the "Send to WEB" dialog will popup. You should set the Web Server for the first time, click the configure button, and input the User Name and Password.

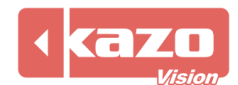

| Option  | s         |            |                      |            | ×              |
|---------|-----------|------------|----------------------|------------|----------------|
| General | Default   | Value C    | Content Verification | Web Server |                |
| URL:    |           | http://pvr | manager.kazovisior   | n.com      |                |
| User N  | ame:      |            |                      |            |                |
| Passw   | ord:      |            |                      |            |                |
| 🔳 Enal  | ole Media | Server:    |                      |            |                |
|         |           |            |                      |            | Check          |
|         |           |            |                      |            |                |
|         |           |            |                      |            |                |
|         |           |            |                      |            |                |
|         |           |            |                      | <u>0</u> K | <u>C</u> ancel |
|         |           |            |                      |            |                |

Click the "OK" you'll see the list of assigned signs.

Check the sign you want to publish a playlist to, and click the "Upload" button, it will publish the playlists to the Web Server.

| Publish Content                                      |    |
|------------------------------------------------------|----|
| Setting Loo                                          |    |
|                                                      |    |
| Content Name: default                                |    |
| Download Date: Start: 2015/09/15 - End: 2015/09/15 - |    |
| Download Time: Start: 00:00:00 A                     |    |
|                                                      |    |
| I I I I I I I I I I I I I I I I I I I                | Â. |
|                                                      | E  |
| (00:0B:14:00:00:24)                                  |    |
|                                                      |    |
|                                                      |    |
| (00:E0:4C:13:55:AD)                                  |    |
|                                                      |    |
| (20:59:40:EB:2B:3D)                                  |    |
| - C8:1F:66:23:96:48)                                 |    |
|                                                      |    |
|                                                      |    |
|                                                      |    |
| Card Using (48:02:24:06:A1:6F)                       |    |
| → → → → → → → → → → → → → → → → → → →                |    |
|                                                      | Ψ  |
| Refresh Configure                                    |    |
|                                                      |    |
|                                                      |    |
|                                                      |    |
|                                                      |    |

Login WEB server, click "Playlists", and check the playlist you just uploaded, then click the "Approve & Publish" button to commit it, the verify status will turn into "PASSED". Once the verify playlist passed, the player will download the content and play it.

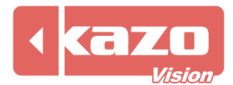

| pvmanager Signs       | s Playlists System 🗸           |                    |                                   |
|-----------------------|--------------------------------|--------------------|-----------------------------------|
| Search All Playlists  |                                |                    |                                   |
| ocation «             | > Search Terms                 |                    |                                   |
| 🚯 shanghai            | ✓ Search Results               |                    | Action ~                          |
| tokyo                 | Playlist Name                  | Status U           | Approve & Publish                 |
| All Terminals         | e default                      | Published u        | user Un-Publish (Revert to Draft) |
| 뤎 Ungrouped Terminals | 📄 🖩 default                    | Draft, Waiting (   | Ser Delete Permanently            |
|                       | 📃 開 default                    | Draft, Waiting (d  | Ser Create New Playlist           |
|                       | 📃 🔚 New Script                 | Published (        | ser 2015-07-30 11:46:50           |
|                       | 20150724                       | Draft, Waiting (   | ser 2015-07-24 18:07:11           |
|                       | 20150724                       | Published (        | ser 2015-07-24 10:56:49           |
|                       | 20150724                       | Refused , Waiting  | ser 2015-07-24 10:53:59           |
|                       | 📄 🔚 default                    | Draft, Waiting (   | ser 2015-07-23 18:16:58           |
|                       | 📃 開 default                    | Draft, Waiting (d  | ser 2015-07-23 18:16:29           |
|                       | 📄 🔚 default                    | Draft , Waiting (d | ser 2015-07-23 16:39:41           |
|                       | Displaying 1 to 10 of 84 items |                    | 10 • I • Page 1 of 9 • • O        |

#### 3.4.2 Send to Sign

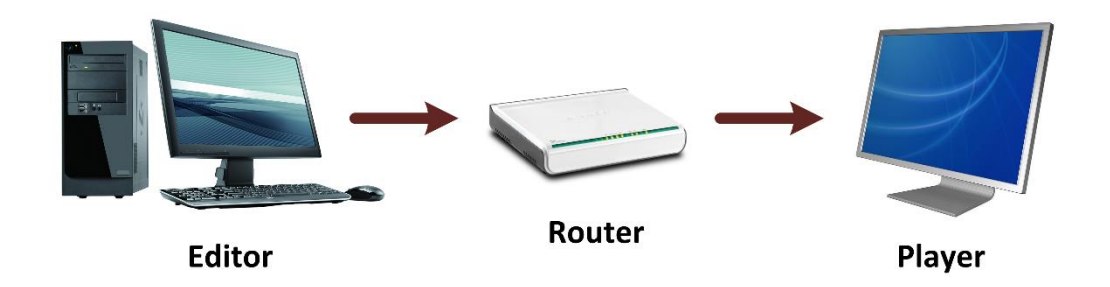

While a playlist be made, click the "Send to Sign" button.

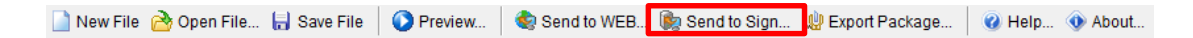

Click "Add" in the following page to add a sign.

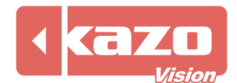

| 🐌 Send to Sign        |          |               |
|-----------------------|----------|---------------|
| Setting Log           |          |               |
| Content Name: default |          |               |
| Sign Name             | IP       |               |
|                       |          |               |
|                       |          |               |
|                       |          |               |
|                       |          |               |
|                       |          |               |
|                       |          |               |
| Selec All             | Add Edit | Delete        |
|                       | Send     | <u>C</u> lose |

Set the name and input the IP address of the sign.

| 🐌 Sign |               | X                         |
|--------|---------------|---------------------------|
| Info:  | Sign 1        | ]                         |
| Name:  | 192.168.0.122 |                           |
| IF.    |               |                           |
|        |               | <u>O</u> K <u>C</u> ancel |
|        |               |                           |

Check the sign then click "Send" button to complete the publication.

| Send to Sign                         |               |                 |
|--------------------------------------|---------------|-----------------|
| Setting Log<br>Content Name: default |               |                 |
| Sign Name                            | IP            |                 |
| Sign 1                               | 192.168.0.122 |                 |
|                                      |               |                 |
|                                      |               |                 |
|                                      |               |                 |
|                                      |               |                 |
|                                      |               |                 |
|                                      |               |                 |
| Selec All                            |               | Add Edit Delete |
|                                      |               | Send Close      |

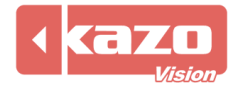

#### 3.4.3 Export Package

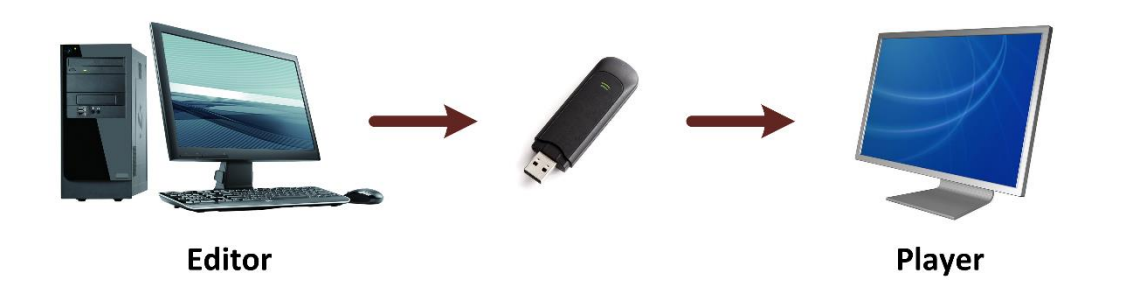

While a playlist be made, click the "Export Package" button.

| 📄 New File 🚵 Open File 🔚 Save File | Preview | 🔹 🌸 Send to WEB 🝺 Send to Sign | 🔎 Export Package | 🕜 Help | About |
|------------------------------------|---------|--------------------------------|------------------|--------|-------|
|                                    | -       |                                |                  |        |       |
|                                    |         |                                |                  |        |       |

Click "Export" button in the following page.

| Sexport Package                                                                          |         |
|------------------------------------------------------------------------------------------|---------|
| Settings Log                                                                             |         |
| Export To: C:\Users\Administrator\KazoVision\PVEDITOR\export\default.package             | <u></u> |
| Customize Include Files Device Type I Open the containing folder after package exported. |         |
|                                                                                          |         |
|                                                                                          |         |
|                                                                                          |         |
| and wait until the playlist appears on the Sign. Then remove the USB stick.              | er,     |
|                                                                                          |         |
| <u>Export</u>                                                                            | lose    |
|                                                                                          |         |

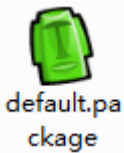

When finished, the package file will be in the folder.

Copy the package into a folder named "import" of a flash disk. Then plug it to the player PC, it will be loaded automatically.

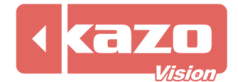

# 4. Sign Configuration

14 configuration options provided in the Editor Sign, you could update it to the Player directly, or sent it through the Web Server as well as import it by the Player.

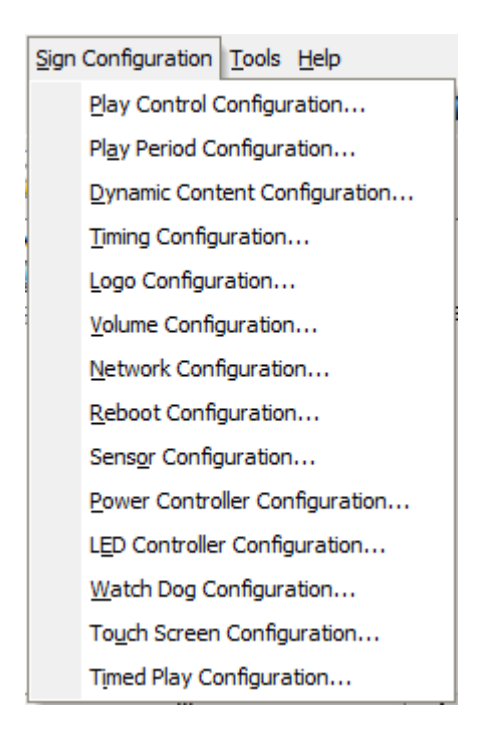

# 4.1 Play Control Configuration

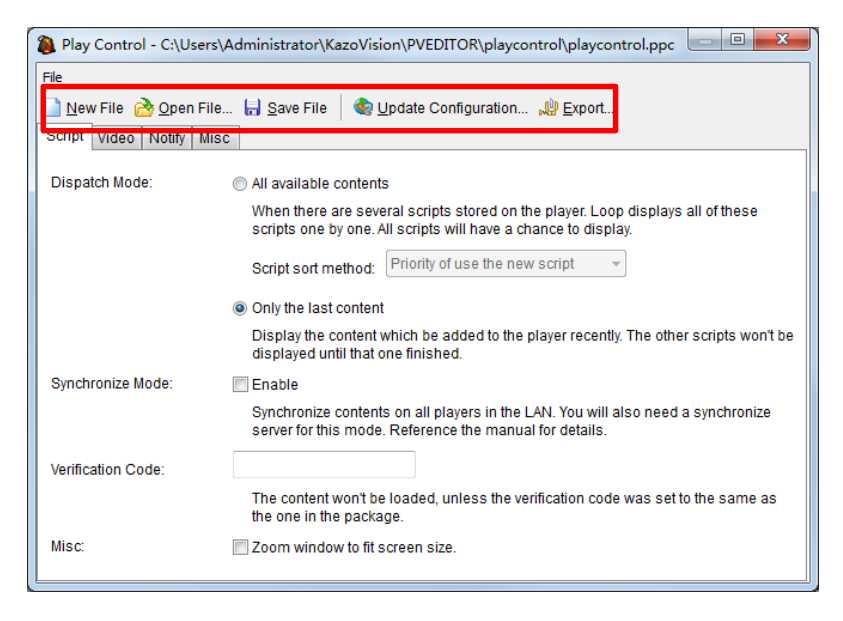

There are five buttons framed in each sign configuration. Update Configuration: Import the current configuration to the Player at once.

Export: Export the configuration to an offline package file, and import it to the Player later.

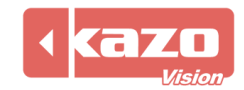

Script tab: dispatch mode, synchronize mode (Only Support Linux System), verification code, and misc.

Video tab: Used to select video and video stream.

Notify tab: Used to set notification options.

Misc tab: Show floating clock on the screen when no contents need to be displayed. It's just used to check the screen.

# 4.2 Sensor Configuration

| Sensor - C:\l         | Users\Administrator\KazoVision\PVEDITOR\sensor\sensor.pse |  |
|-----------------------|-----------------------------------------------------------|--|
| File                  |                                                           |  |
| 📄 <u>N</u> ew File  🖻 | 💁 Open File 🔚 Save File 🛛 🌒 Update Configuration 🔑 Export |  |
| Device Type:          | NONE                                                      |  |
|                       | NONE                                                      |  |
|                       | KM-S10                                                    |  |
|                       | KM-S15<br>LINSN                                           |  |
|                       | NOVASTAR                                                  |  |
|                       | SANSI                                                     |  |
|                       | RSTECH                                                    |  |
|                       |                                                           |  |
|                       |                                                           |  |
|                       |                                                           |  |
|                       |                                                           |  |

We provide 6 device types: KM-S10, KM-S15, LINSN, NOVASTAR, SANSI, RSTECH in the sensor configuration.

# 4.3 Power Controller Configuration

| 🐌 Power - C:\U        | Power - C:\Users\Administrator\KazoVision\PVEDITOR\power\power.ppo           |  |  |  |  |  |  |  |
|-----------------------|------------------------------------------------------------------------------|--|--|--|--|--|--|--|
| File                  |                                                                              |  |  |  |  |  |  |  |
| 📄 <u>N</u> ew File  🖻 | 💁 Open File 🔚 Save File 🛛 🏟 Update Configuration , 🖞 Export                  |  |  |  |  |  |  |  |
| Device Type:          | NONE                                                                         |  |  |  |  |  |  |  |
|                       | NONE                                                                         |  |  |  |  |  |  |  |
|                       | KM-S10                                                                       |  |  |  |  |  |  |  |
|                       | LINSN                                                                        |  |  |  |  |  |  |  |
|                       | SANSI                                                                        |  |  |  |  |  |  |  |
| Power                 | r On Time: 00:00:00                                                          |  |  |  |  |  |  |  |
| Every                 | Week: 🗹 Monday 🗹 Tuesday 🖉 Wednesday 🖉 Thursday 📝 Friday 🛛 Saturday 📝 Sunday |  |  |  |  |  |  |  |
| Power                 | r On Time: 00:00:00                                                          |  |  |  |  |  |  |  |
| Every                 | Week: 🗹 Monday 🗹 Tuesday 🖓 Wednesday 🖓 Thursday 🖓 Friday 🛛 Saturday 🖓 Sunday |  |  |  |  |  |  |  |
| Power                 | r On Time: 00:00:00 A Power Off Time: 00:00:00 A                             |  |  |  |  |  |  |  |
| Every                 | Week: 🗹 Monday 📝 Tuesday 📝 Wednesday 📝 Thursday 📝 Friday 📝 Saturday 📝 Sunday |  |  |  |  |  |  |  |
|                       |                                                                              |  |  |  |  |  |  |  |

Choose the device type, then set the power on time and power off time.

# 4.4 LED Controller Configuration

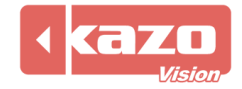

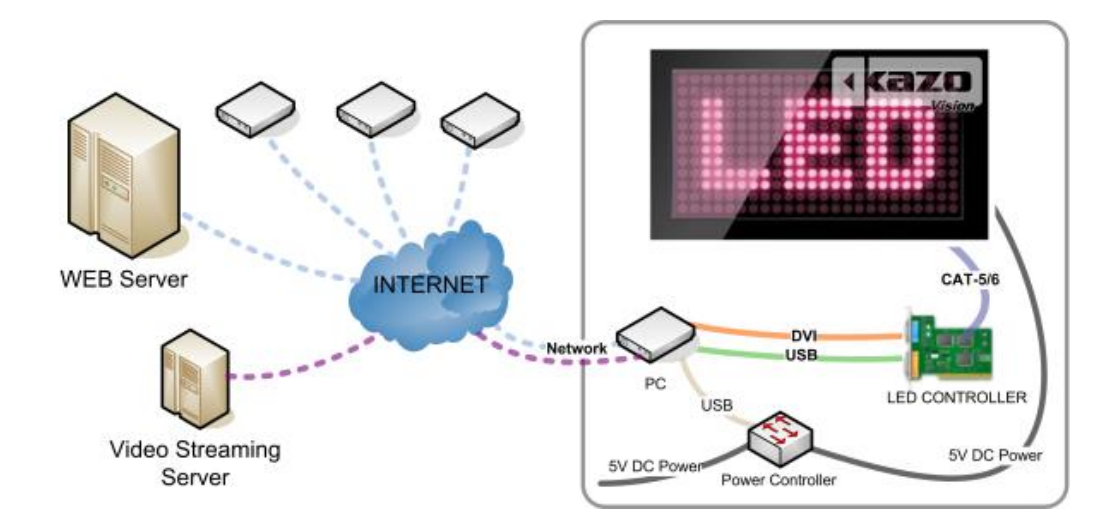

The PVSystem can be applied to different kinds of LED screen, and realize the RMON.

| LINSN Controller           | DBSTAR Controller           | SANSI V3 Controller      |
|----------------------------|-----------------------------|--------------------------|
| http://www.linsn.com       | http://www.dbstarled.com    | http://www.sansitech.com |
| ZDEC Controller            | NOVA Controller             | COLORLIGHT Controller    |
| http://www.zdec.com        | http://www.novastar-led.com | http://www.lednets.com   |
| MOONCELL Controller        | *                           |                          |
| http://www.mooncell.com.cn |                             |                          |

The LED configuration is specifically provided for supporting the screen brightness adjustment of LED device controller.

4.1.1 Device

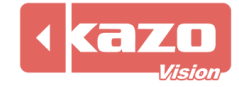

| File Edit                                                                                          |
|----------------------------------------------------------------------------------------------------|
| New File <u>Open File</u> <u>Save File</u> <u>Save File</u> <u>Save File</u> Device     Brightness |
|                                                                                                    |

The devices support to adjust the screen brightness: LINSN, DBSTAR, MOONCELL, SANSI, NOVASTAR

#### 4.1.2 Brightness

Four control types are provided to adjust the brightness.

#### Manual:

| 🐞 LED - led *                                                    |  |
|------------------------------------------------------------------|--|
| File Edit                                                        |  |
| New File 🚵 Open File 🔚 Save File 🌒 Update Configuration 🐙 Export |  |
| Control Type: Manual                                             |  |
| Brightness:                                                      |  |
|                                                                  |  |
|                                                                  |  |
|                                                                  |  |
|                                                                  |  |
|                                                                  |  |

Drag the scroll bar to configure the brightness.

Period:

| 🐌 LED - led *          |                                               |                  |                |
|------------------------|-----------------------------------------------|------------------|----------------|
| File Edit              |                                               |                  |                |
| New File Device Bright | <u>Open File</u> 🔒 <u>S</u> ave File<br>tness | 췋 Update Configu | ation 🖓 Export |
| Control Type:          | Period                                        | •                |                |
| Start Time:            | 0:00:00                                       | Time             | Brightness     |
| Stop Time:             | 0:00:00                                       |                  |                |
| Brightness:            |                                               |                  |                |
| Append                 | Delete Item                                   |                  |                |

On the basis of manual, you could append any period to configure the brightness.

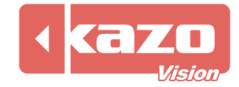

E.g. brighter in the morning and darker at night.

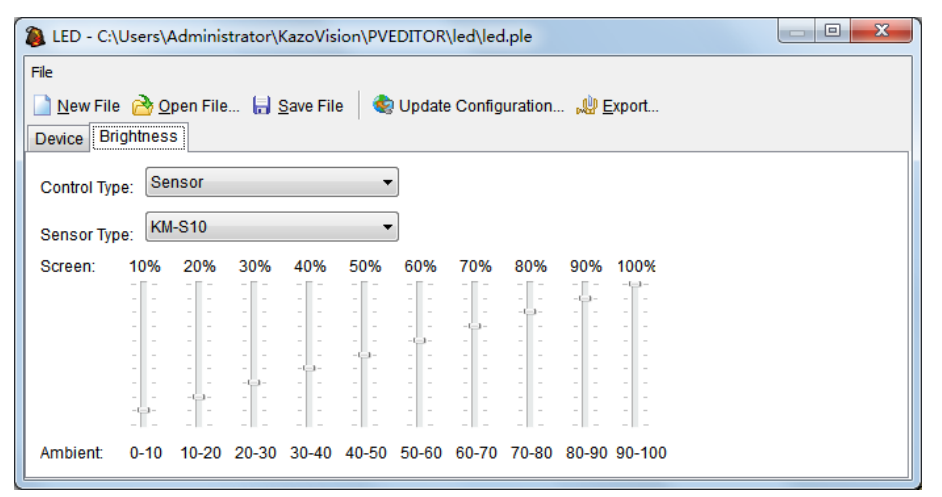

Sensor Type: KM-S10, KM-S15, LINSN, SANSI. Configure different brightness according to the ambient collected by the sensor.

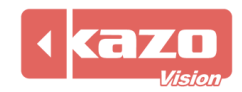

# 5. Player

The PVPlayer is used to display the media info in PVSystem, it is installed to play the content package on time. It can stably for a long time and need no one to operate. It will get the update info from the Web Server automatically and send feedback.

# 5.1 PVPlayer Options (for Microsoft Window)

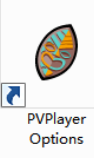

on the desk to launch the options.

Install the PVPlayer, double click the shortcut icon

If the "Window Position" is unchecked, the PVPlayer launched with full screen. Customize Data Path default to system path while it's blank.

| PVPlayer Option | IS              |             |          |               | ٢ |
|-----------------|-----------------|-------------|----------|---------------|---|
| General         |                 |             |          |               |   |
| 🔲 Launch appli  | ication on syst | em startuj  | p.       |               |   |
| Window Pos      | ition: Left:    | 0           | Top:     | 0             |   |
|                 | Width:          | 500         | Height:  | 300           |   |
| 🔲 Window stay   | on top.         |             |          |               |   |
| Hide window     | s status bar.   |             |          |               |   |
| Customize D     | ata Path:       |             |          | e e           |   |
| Server URL:     | http://pvmana   | ager.kazovi | sion.com |               |   |
| Language:       | English         |             |          | •             |   |
|                 |                 |             |          |               |   |
|                 |                 |             |          |               |   |
|                 |                 |             |          |               |   |
|                 |                 |             |          |               |   |
|                 |                 | Sa          | ave      | <u>C</u> lose | J |

# 5.2 Interface and Configure

While the player connected to the internet, it will communicate with the Web Server and register it.

#### 5.2.1 PVPlayer Configuration

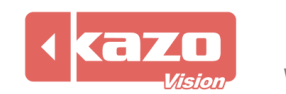

Press F2 in the playing interface turns to the configuration menu.

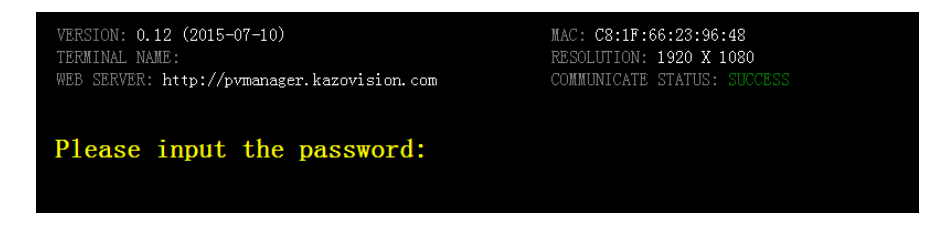

Input the password to the main menu interface. (Default password is blank)

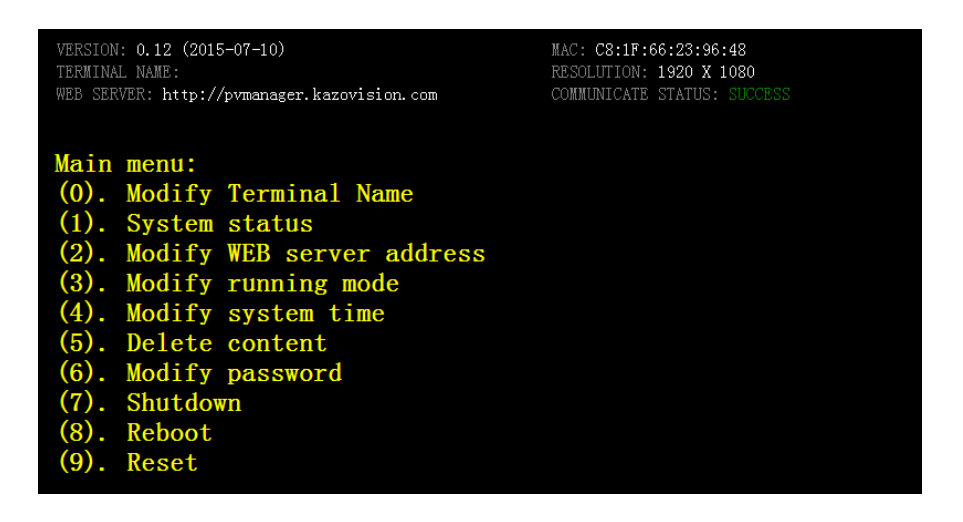

10 options in this menu, just input its number and press Enter.

#### 5.2.2 Shortcut to Playing

The PVPlayer provides three shortcuts to control the contents.

- (1) F5: Forward to next item
- (2) F6: Pause display
- (3) F7: Resume display

## 5.3 Events Log

Press F4 to open/close the "Events Log" menu.

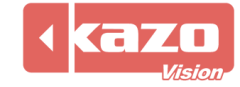

| Sensor:    | ×*          | Powe   | r:    | ×*           | Led:        | ×* .       | Network:         | $\bigcirc$  | 2015-08-19     | 18:13:15 |
|------------|-------------|--------|-------|--------------|-------------|------------|------------------|-------------|----------------|----------|
| 2015-08-19 | 17:43:12.8  | 10 []  | INFO  | pyprApplic:  | ation - Ini | tializing  | dvnamic content. |             |                |          |
| 2015-08-19 | 17:43:12.8  | 10 []  | WARN  | pyprDynami   | Content -   | Configure  | file not exists. |             |                |          |
| 2015-08-19 | 17:43:12.9  | 19 []  | INFO  | pvprApplic:  | ation - Ini | tializing  | logo             |             |                |          |
| 2015-08-19 | 17:43:12.9  | 19 []  | WARN  | pvprLogo -   | Configure   | file not e | exists.          |             |                |          |
| 2015-08-19 | 17:43:13.0  | 28 []  | INFO  | pvprApplic:  | ation - Ini | tializing  | volume           |             |                |          |
| 2015-08-19 | 17:43:13.0  | 28 []  | WARN  | pvprVolume   | - Configur  | e file not | t exists.        |             |                |          |
| 2015-08-19 | 17:43:13.1  | 37 []  | INFO  | pvprApplic:  | ation - Ini | tializing  | network          |             |                |          |
| 2015-08-19 | 17:43:13.1  | 37 []  | WARN  | pvprNetworl  | k - Configu | re file no | ot exists.       |             |                | E        |
| 2015-08-19 | 17:43:13.2  | 46 []  | INFO  | pvprApplic:  | ation - Ini | tializing  | shut down        |             |                |          |
| 2015-08-19 | 17:43:13.2  | 46 []  | WARN  | pvprShutdo   | wn - Config | ure file r | not exists.      |             |                |          |
| 2015-08-19 | 17:43:13.3  | 56 []  | INFO  | pvprApplic:  | ation - Ini | tializing  | timing           |             |                |          |
| 2015-08-19 | 17:43:13.3  | 56 []  | WARN  | pvprTiming   | - Configur  | e file not | t exists.        |             |                |          |
| 2015-08-19 | 17:43:13.4  | 65 []  | INFO  | pvprApplic:  | ation - Ini | tializing  | device           |             |                |          |
| 2015-08-19 | 17:43:13.4  | 65 []  | WARN  | pvprSensorl  | DeviceContr | oller - Co | onfigure file no | t exists.   |                |          |
| 2015-08-19 | 17:43:13.4  | 65 []  | WARN  | pvprPowerD   | eviceContro | ller - Cor | afigure file not | exists.     |                |          |
| 2015-08-19 | 17:43:13.4  | .65 [] | WARN  | pvprLedDev:  | iceControll | er - Confi | igure file not e | xists.      |                |          |
| 2015-08-19 | 17:43:13.5  | 74 []  | INFO  | pvprApplic:  | ation - Ini | tializing  | touch screen     |             |                |          |
| 2015-08-19 | 17:43:13.5  | 74 []  | WARN  | pvprTouchS   | creen - Con | figure fil | le not exists.   |             |                |          |
| 2015-08-19 | 17:43:13.6  | 83 []  | INFO  | pvprApplic:  | ation - Ini | tializing  | options          |             |                |          |
| 2015-08-19 | 17:43:13.7  | 92 []  | INFO  | pvprApplic:  | ation - Ini | tializing  | external control | 1           |                |          |
| 2015-08-19 | 17:43:13.9  | 02 []  | INFO  | pvprApplic:  | ation - Ini | tialize    |                  |             |                |          |
| 2015-08-19 | 17:43:15.4  | 88 [p  | vprDe | viceManager( | Communicate | Thread] II | WFO pvprDeviceMa | nagerCommur | nicateThread - | -        |
| Device man | ager connec | ted.   |       |              |             |            |                  |             |                | -        |

The marks next to the "Sensor:", "Power:", "Led:", "Network:" display the connection status of them.

Events Log updates every 30 seconds.

Red indicates an error message. Brown indicates a warning message. Green indicates the correct information.

## 5.4 Install Linux System

Boot the PC entering the BIOS menu, set the First Boot to CD-ROM.

Insert the system installation disk and reboot the PC.

According to the notice, install the system with a few operations.

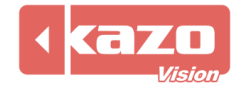

|                   | Language                 |                       |              |  |  |  |  |  |
|-------------------|--------------------------|-----------------------|--------------|--|--|--|--|--|
| Amharic           | Gaeilge                  | Malayalam             | Thai         |  |  |  |  |  |
| Arabic            | Galego                   | Marathi               | Tagalog      |  |  |  |  |  |
| Asturianu         | Gujarati                 | Nepali                | Türkçe       |  |  |  |  |  |
| Беларуская        | עברית                    | Nederlands            | Українська   |  |  |  |  |  |
| Български         | Hindi                    | Norsk bokmål          | Tiếng Việt   |  |  |  |  |  |
| Bengali           | Hrvatski                 | Norsk nynorsk         | 中文(简体)       |  |  |  |  |  |
| Bosanski          | Magyar                   | Punjabi(Gurmukhi)     | 中文(繁體)       |  |  |  |  |  |
| Català            | Bahasa Indonesia         | Polski                |              |  |  |  |  |  |
| Čeština           | Íslenska                 | Português do Brasil   |              |  |  |  |  |  |
| Dansk             | Italiano                 | Português             |              |  |  |  |  |  |
| Deutsch           | 日本語                      | Română                |              |  |  |  |  |  |
| Dzongkha          | ქართული                  | Русский               |              |  |  |  |  |  |
| Ελληνικά          | Қазақ                    | Sámegillii            |              |  |  |  |  |  |
| English           | Khmer                    | <del>ເ</del> ພິ∘ກ⊚    |              |  |  |  |  |  |
| Esperanto         | ಕನ್ನಡ                    | Slovenčina            |              |  |  |  |  |  |
| Español           | 한국어                      | Slovenščina           |              |  |  |  |  |  |
| Eesti             | Kurdî                    | Shqip                 |              |  |  |  |  |  |
| Euskara           | Lao                      | Српски                |              |  |  |  |  |  |
| ىسراف             | Lietuviškai              | Svenska               |              |  |  |  |  |  |
| Suomi             | Latviski                 | Tamil                 |              |  |  |  |  |  |
| Français          | Македонски               | ຜ້ຍາກາ                |              |  |  |  |  |  |
| lp F2 Language F3 | 3 Keymap <b>F4</b> Modes | F5 Accessibility F6 O | ther Options |  |  |  |  |  |

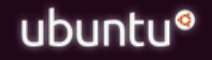

#### Install Ubuntu

Check disc for defects Test memory Boot from first hard disk Rescue a broken system

F1 Help F2 Language F3 Keymap F4 Modes F5 Accessibility F6 Other Options

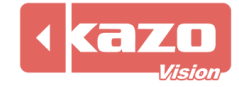

Kazo Vision
WEB: http://www.kazovision.com
MAIL: sales@kazovision.com

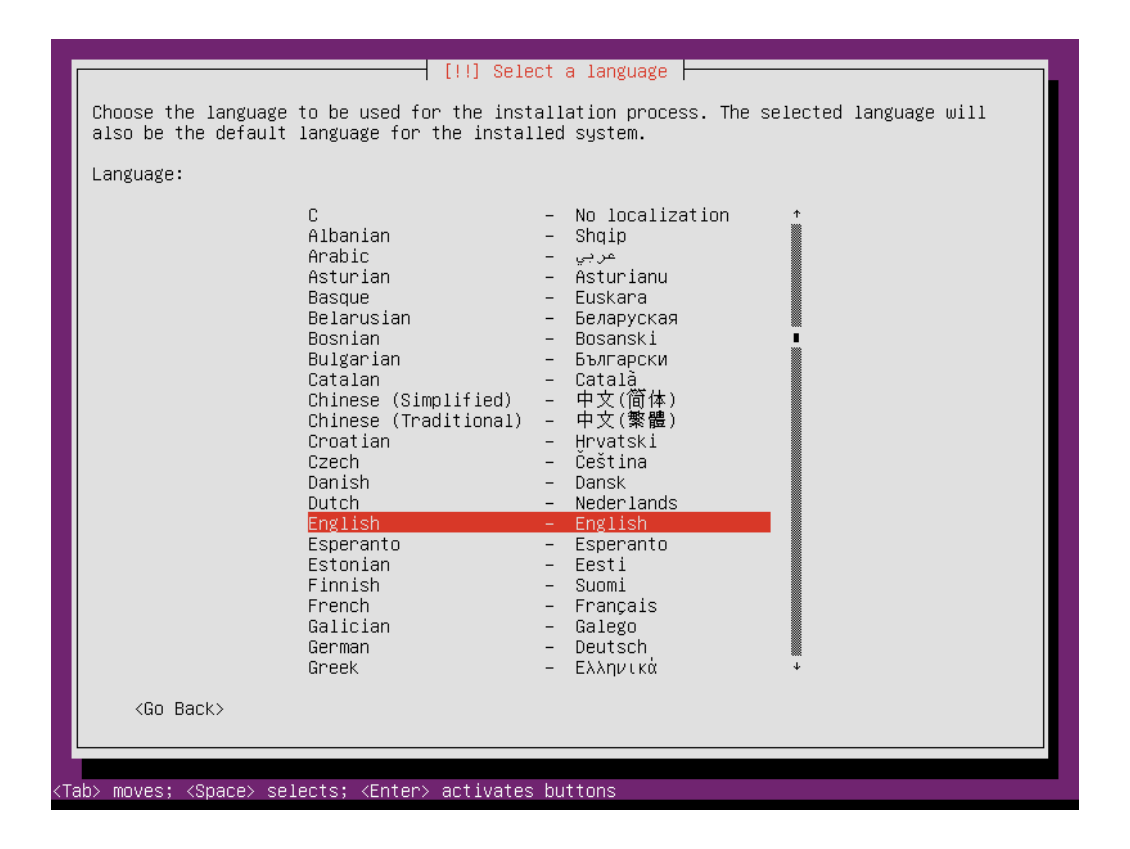

When it is finished, the PVPlayer will be launched with full screen on system startup.

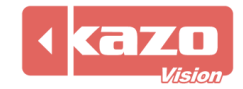

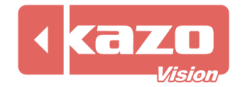

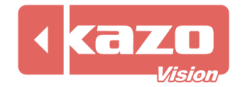

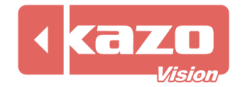

Information in this publication is subject to change without notice. © 2016 Kazo Vision. Printed in China. Printed on recycled paper. 2016 – 03

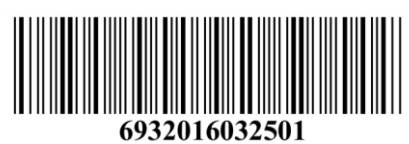